## プロフィール編集方法

会員の皆さんの親睦のためプロフィール情報の入力にご協力ください。

- 最初に、正しいメールアドレスを入力して、右下の「プロフィールを更新」ボタンを押してく ださい。(初期メールアドレスは、xxxx@4-ushi.comという架空のメールアドレスになってい ます。)連絡情報の項目に、正しいメールアドレスを入力し、システムから確認メールが届け ば、新たなユーザIDとしてメールアドレスも使用することができるようになります。
- 必要に応じて、ご自身の新しいパスワードに変更し、右下の「プロフィールを更新」ボタン を押してください。(初期パスワードは、クリニックの電話番号8桁になっています。)
- 「ウェブサイト」「歯科医院名」「氏名フリガナ」「会員種別」「出身大学」「プロフィー ル」など(会員専用ページ内でのみ閲覧)ご自分の情報を入力してください。
- 「アバター」または「顔写真」を変更したい場合は、「ファイルを選択」で自分のPC・スマホから写真を選択して「アップロード」してください。
- 「画像を削除」すると、アバターに戻り ます。
- 情報を更新し、保存したい場合:必ず、
  右下の「プロフィールを更新」ボタンを
  押してください。
- 更新をキャンセルしたい場合:何も変更 せず、ブラウザの「元に戻る」、または プロフィール編集画面の一番上左の「ホ ーム」で、この画面から戻ってください

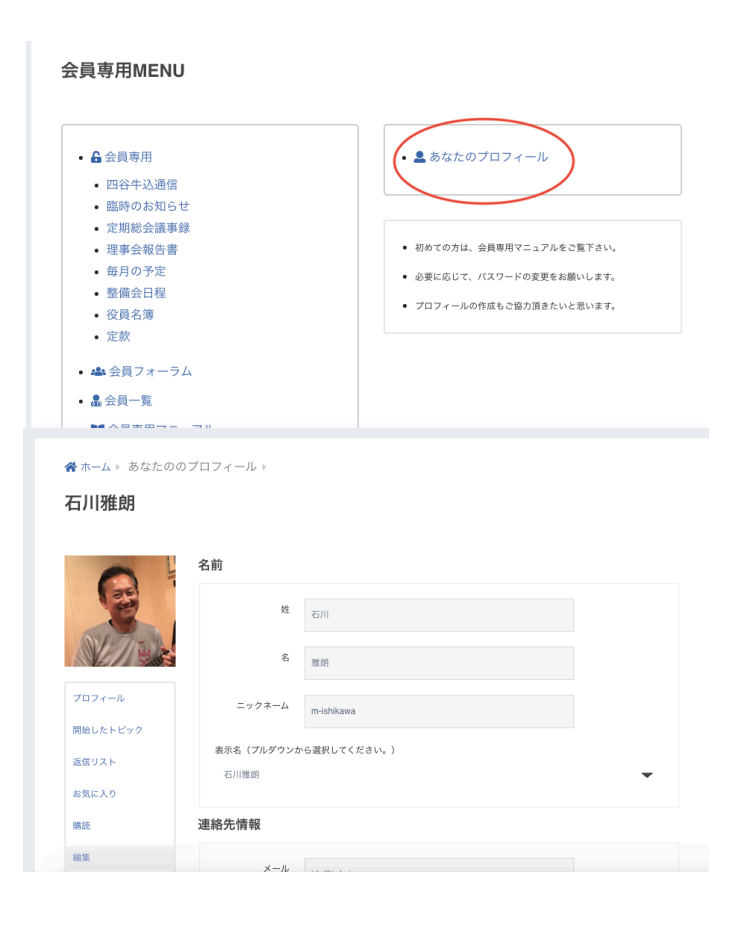